## Korzystanie z narzędzia do wideokonferencji Zoom Zbiór zasad dla Wykładowców UOUW:

Prosimy **o zapoznanie się z instrukcjami Pionu Informatycznego UW** odnośnie podpięcia licencji Zoom dla Uniwersytetu Warszawskiego: <u>https://it.uw.edu.pl/pl/praca-zdalna/</u>. Licencję Zoom UW należy podpiąć przez stronę: <u>https://mojekonto.uw.edu.pl/</u>.

- Jeśli dotychczas logowali się Państwo do Zoom kontem w domenie @uw.edu.pl, prosimy o
  podpięcie licencji Zoom przez stronę <u>https://mojekonto.uw.edu.pl/</u>. Jeśli Państwo tego nie
  zrobią, konto pozostanie tylko kontem indywidualnym, a nie uniwersyteckim, a w przypadku
  zmian w Zoom limit 40 minut na spotkanie może zostać przywrócony.
- Jeśli logowali się Państwo do Zoom kontem w poddomenie @...uw.edu.pl, prosimy o przeniesienie się na konto @uw.edu.pl i podpięcie licencji UW dla Zoom przez stronę <u>https://mojekonto.uw.edu.pl/</u>.
- Jeśli logowali się Państwo prywatnym emailem w np. gmail.com, o2.pl, interia.pl, itd., to spotkanie będzie zrywane po 40 minutach, stąd bardzo prosimy, by przenieśli się Państwo na konto @uw.edu.pl i podpięli licencję UW dla Zoom przez stronę <u>https://mojekonto.uw.edu.pl/</u>.
- Jeśli ktoś z Państwa nie ma konta w @uw.edu.pl, prosimy o jak najszybszą informację zwrotną do Biura UOUW.
- Klienta Zoom (=Zoom Client for Meetings) należy pobrać ze strony: <u>https://zoom.us/download#client\_4meeting</u>, zainstalować na laptopie i zalogować się do niego swoim mejlem w domenie uw.edu.pl (Sign in with Google) po uprzednim podpięciu licencji uniwersyteckiej.
- Po zalogowaniu się, panel klienta wygląda jak na ilustracji poniżej. Dla bezpieczeństwa, prosimy o regularne aktualizowanie klienta Zoom do najnowszej wersji. Aby zaktualizować klienta Zoom, należy kliknąć status w prawym górnym rogu i wybrać Check for updates (Sprawdź aktualizacje) z listy, a następnie Update (Zaktualizuj).

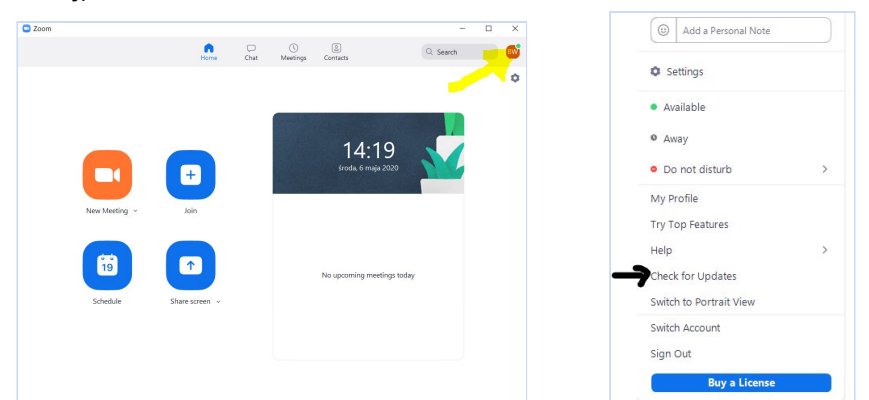

- Aby rozpocząć nowe spotkanie wystarczy kliknąć pomarańczowy przycisk. Jednakże do zajęć zalecamy najpierw zaplanowanie spotkań przy pomocy niebieskiego przycisku Schedule. Sposoby planowania spotkań są opisane w punktach poniżej.
- 4. Aby zaplanować jednorazowe spotkanie w Zoom, klikamy w kliencie Zoom przycisk Schedule (=Zaplanuj). W Topic wpisujemy nazwę naszego spotkania (np. nazwa kursu), w Start podajemy datę spotkania, w Duration długość. Może pojawić się informacja, że spotkanie ma limit 40 minut. Ten komunikat pojawia się jednak nawet przy zdjętym limicie czasu.

- 5. Aby zaplanować <u>powtarzające się</u> spotkanie (=recurring meeting) klikamy w kliencie Zoom przycisk Schedule (=Zaplanuj) i zaznaczamy Recurring meeting. Jako Meeting ID (=numer spotkania) mamy do wyboru Generate Automatically (=automatyczny wybór numeru spotkania) lub swój stały numer (=Personal Meeting ID). W pracy z wieloma grupami sugerowane jest wybranie Generate Automatically i ustalanie innego numeru dla każdej z grup. Co do hasła, można użyć hasła wygenerowanego automatycznie lub ustalić swoje własne.
- Zaplanowane spotkania będą widoczne w zakładce Meetings (na ilustracji poniżej wskazane żółtą strzałką). Po kliknięciu w Meetings trzeba najechać na konkretne spotkanie (podświetli się wtedy na niebiesko) i wcisnąć przycisk Start, aby je rozpocząć.

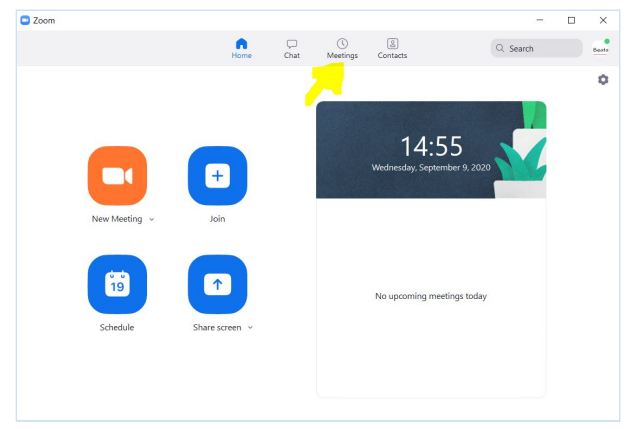

- 7. Zarówno dla jednorazowego spotkania, jak i spotkania powtarzającego się, ważne jest, aby planując spotkanie włączona była poczekalnia, czyli Waiting room. Następnie, zaznaczmy Other Calendars (możemy też skorzystać z kalendarza Google lub Outlook jeśli używamy tych narzędzi), a potem kliknąć w niebieski przycisk Schedule. Pojawi się okno, które zawiera szczegóły spotkania (link, Meeting ID oraz hasło). Skopiujmy te dane (Copy to Clipboard = Skopiuj do schowka) do notatnika i przed kursem przekażmy je Słuchaczom przez Biuro UOUW oraz przez Panel Wykładowcy. Uniwersalna instrukcja do Zoom dla Słuchaczy UOUW dostępna jest tu: LINK.
- 8. Nieplanowane spotkanie przy użyciu naszego stałego numeru Personal Meeting ID (PMI) można zacząć w każdej chwili poprzez pomarańczowy przycisk New Meeting w zakładce Home w kliencie Zoom. Hasło przypisane do PMI można zmieniać na bieżąco w kliencie Zoom klikając strzałkę pod pomarańczowym przyciskiem i z rozwijanego menu wybierając kolejną strzałkę, a następnie PMI Settings.
- 9. Po wejściu do spotkania, włączmy na pasku u dołu okna Zoom przyciski Participants oraz Chat, aby okno z listą użytkowników i okno czatu pojawiło się z prawej strony ekranu. Dzięki temu, możemy na bieżąco monitorować, ilu uczestników bierze udział w spotkaniu, czy w poczekalni nie czekają nasi słuchacze na akceptację, co dzieje się w spotkaniu i co piszą do nas uczestnicy naszych zajęć. Poniżej widok okna Zoom po rozpoczęciu spotkania:

|                    | Lock Mee<br>✓ Enable W                                                           | eting<br>laiting Room                                                                                           |                  |              |        |                |                |                                    |              |  |     |
|--------------------|----------------------------------------------------------------------------------|----------------------------------------------------------------------------------------------------|------------------|--------------|--------|----------------|----------------|------------------------------------|--------------|--|-----|
|                    | Allow partic<br>Share Scr<br>C Chat<br>Chat<br>Unmute 1<br>Start Vide<br>Suspend | Allow participants to:<br>Share Screen<br>✓ Chat<br>✓ Rename Themselves<br>✓ Unmute Themselves<br>✓ Start Video |                  |              |        |                |                |                                    |              |  |     |
| Unmute Start Video | Security                                                                         | Participants                                                                                                    | <b>P</b><br>Chat | Share Screen | Record | Closed Caption | Breakout Rooms | <b>●</b> <sup>†</sup><br>Reactions | ••••<br>More |  | End |

Przycisk Security zawiera następujące funkcje: Lock meeting (=Zamknij spotkanie), Enable waiting room (=Włącz wirtualną poczekalnię) oraz Allow participants to (=Zezwól uczestnikom, aby): Share Screen (=Dzielili się Ekranem), Chat (=Pisali w czacie), Rename Themselves (=Mogli zmieniać swoją nazwę), Unmute Themselves (=Mogli włączyć swój mikrofon, by zabrać głos) oraz od niedawna Suspend Participants Activities (=Zawieś aktywność uczestników).

10. Pamiętajmy o waiting room, czyli 'wirtualnej poczekalni', w której czekają na naszą akceptację uczestnicy spotkania. W trakcie spotkania pod przyciskiem Security → zaznaczone powinno być Enable waiting room. Gdy uczestnicy naszych spotkań będą chcieli dostać się do pokoju, będziemy ich widzieć na liście oczekujących (w okienku Participants). Aby ich 'wpuścić', wciskamy wtedy przycisk Admit przy danej osobie lub Admit all. Aby wysłać wiadomość do osób w poczekalni, należy wejść na Chat i wybrać wysłanie wiadomości do wszystkich w poczekalni To: Everyone (in Waiting Room):

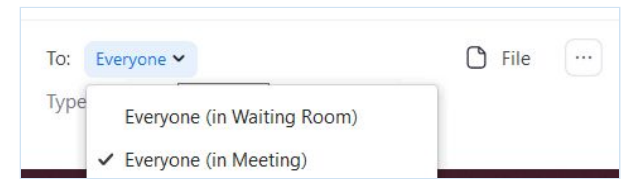

- 11. Pod przyciskiem Security możemy zaznaczyć również Lock meeting (=zamknij spotkanie). Wtedy nikt nieproszony nie dołączy do naszego spotkania. Ale pamiętajmy (!), że jeśli nastąpi problem z łączem i/lub nasz uczestnik "wypadnie" ze spotkania, to nie będzie mógł wrócić do spotkania dopóki nie klikniemy Unlock the meeting, dlatego też jesteśmy zobowiązani, by na bieżąco monitorować liczbę uczestników i wpuszczać osoby, które wypadną ponownie.
- 12. Pod przyciskiem **Security** możliwość dzielenia się ekranem przez uczestników (**Screen Share**) jest obecnie wyłączona.
- 13. Planując spotkanie, nie włączajmy funkcji Schedule → Advanced Options → Allow participants to join anytime, czyli dołącz w każdej chwili. Lepiej, żeby spotkanie zaczynało się w momencie, gdy prowadzący się w nim pojawi.
- 14. Możemy również wyciszyć wszystkich uczestników 'na wejściu', żeby uniknąć dodatkowego hałasu. Można to zrobić klikając w Schedule → Advanced Options → Mute participants on entry. Ustalmy z uczestnikami, że mikrofon włączają dopiero wtedy, kiedy będzie na to stosowny moment w trakcie zajęć.

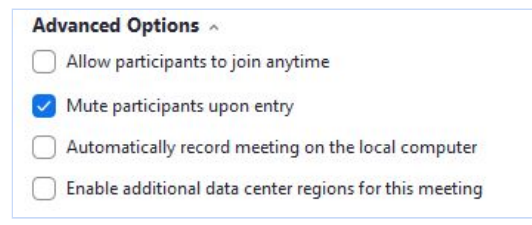

15. Inne problemy i sugerowane rozwiązania:

- Wykładowca może nie mieć stabilnego łącza internetowego. → Jeśli zdarzają się większe problemy z obrazem i dźwiękiem, warto wtedy przeprowadzić test łącza internetowego (szybkość oraz opóźnienia na łączu internetowym). Można skorzystać ze stron dokonujących pomiarów online np. <u>https://www.speedtest.pl</u>, <u>https://fast.com/pl/</u>, <u>http://test.generacja.pl</u>. Jeśli wynik DOWNLOAD i UPLOAD będzie niski (niższy niż 10 Mb/s), mogą nastąpić zakłócenia w połączeniu. Im wyższy PING, tym większe mogą być opóźnienia w komunikacji. Najlepszą jakość połączenia osiąga się wtedy, gdy laptop jest podłączony za pomocą kabla sieciowego.
- Wykładowca nie restartował komputera od dawna. → Zwłaszcza w Macbookach restart komputera może czasami wpłynąć na jakość łącza.
- Słuchacz nie ma stabilnego łącza internetowego, dźwięk lub obraz wideo przerywa.
   → Można zaproponować wyłączenie wideo lub przejście na inne łącze internetowe (np. mobilne) oraz zaktualizowane klienta Zoom.
- Słuchacz pisze w czacie, że nas nie słyszy. → Wpiszmy na czacie, aby ta osoba wcisnęła przycisk Join Audio (lewy dolny róg ekranu). Być może słuchacz wchodząc do naszego spotkania nie wybrał tej opcji w oknie, które mu się pojawiło. Możemy też poprosić, by ta osoba sprawdziła swoje ustawienia audio w Zoomie.
- Słuchacz chce coś powiedzieć, ale my go nie słyszymy → Poprośmy słuchacza, żeby kliknął Unmute w lewym dolnym rogu ekranu.
- 16. Jeśli prowadzimy część zajęć w postaci wykładu, można wyciszyć wszystkich uczestników spotkania (Participants → Mute All), abyśmy sobie nie przeszkadzali. Warto jednak zrobić to zaznaczając opcję gwarantującą, że uczestnicy mogą sami wyłączyć wyciszenie swojego mikrofonu. Wtedy taka osoba w czasie dyskusji będzie mogła dowolnie wyłączyć wyciszenie i wziąć udział. Uczestnicy mogą sygnalizować chęć zabrania głosu np. poprzez podniesienie wirtualnej ręki.
- 17. Używanie Breakout rooms podział słuchaczy na pary/grupy: Pod licencją uniwersytecką Breakout rooms są włączone z automatu. Jeśli nie, na stronie zoom.us w In Meeting (Advanced) można je włączyć. Po ponownym uruchomieniu Zoom opcja ta pojawi się nam w naszym oknie.
- Pamiętajmy, aby zawsze podać wyraźne instrukcje uczestnikom zajęć <u>przed</u> przydzieleniem uczestników do ich pokoi (Breakout rooms). Po podziale uczestników możemy (jako prowadzący) w danym momencie wejść tylko do jednego pokoju i dopiero gdy z niego wyjdziemy, będziemy mogli dołączyć do kolejnego. Możemy również wysyłać wiadomości bezpośrednio do Breakout rooms.
- 18. W związku z ciągłymi aktualizacjami zabezpieczeń w Zoom, na bieżąco monitorujmy maile, które przychodzą od Zoom (w j. angielskim) na nasz mail oraz aktualizujmy klienta Zoom. Dodatkowe informacje na temat bezpieczeństwa zajęć: <u>LINK</u>. Pełna wersja instrukcji do Zoom po polsku jest dostępna tu: <u>https://tiny.cc/zoompopolsku</u>